www.cl.co.th

### <u>การตรวจสอบสิทธิ์การลา</u>

#### TIGERSOFT ON PC

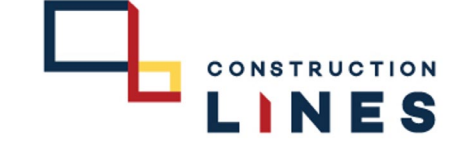

# <u>ขั้นตอนการตรวจสอบสิทธิ์การลา</u>

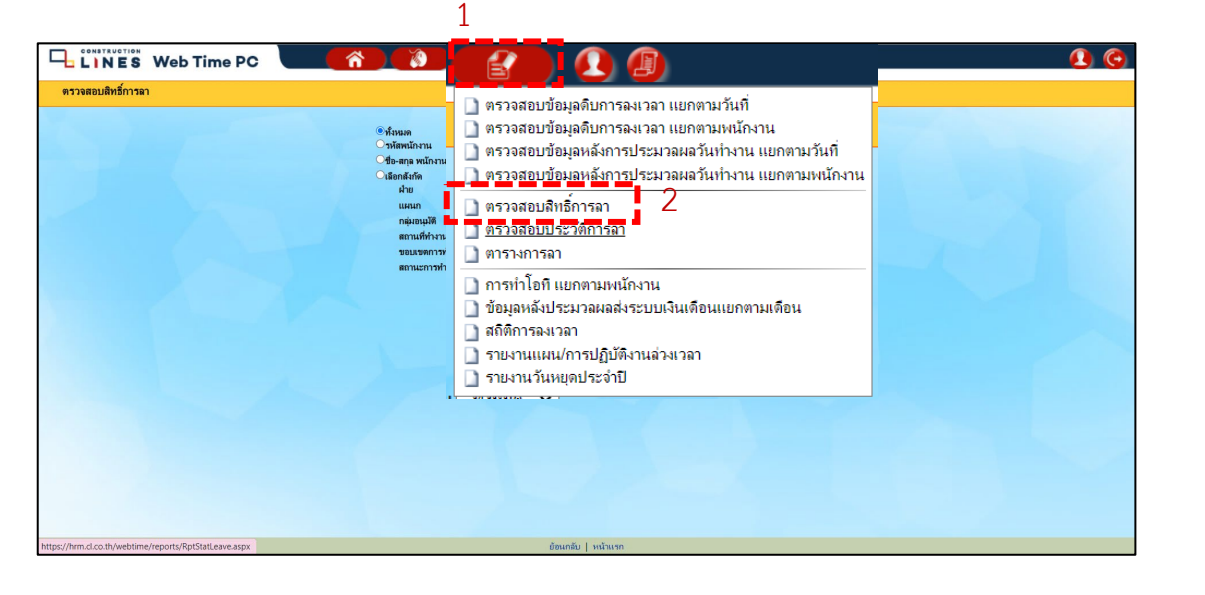

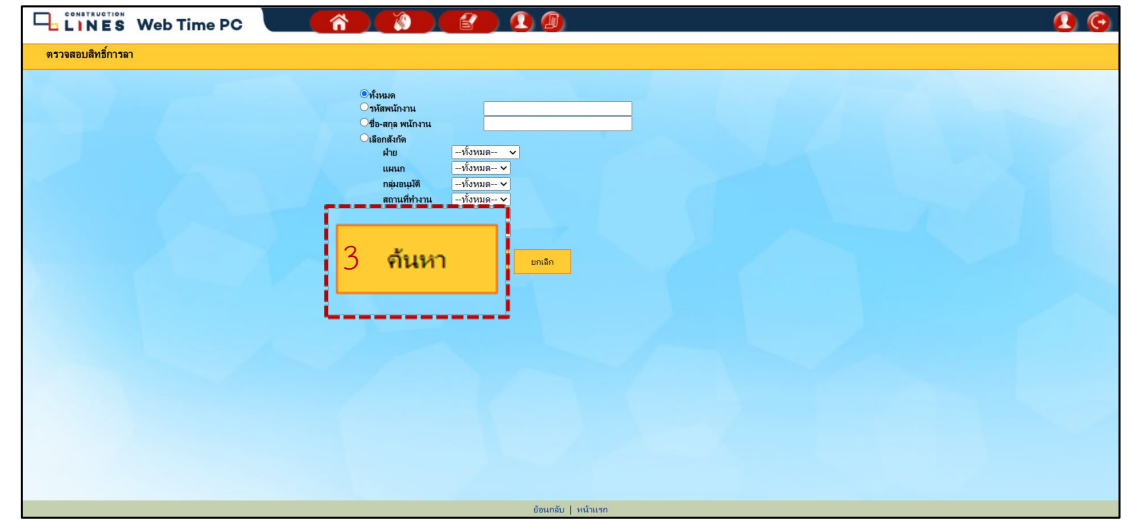

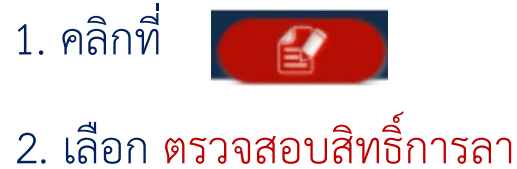

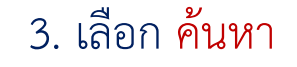

www.cl.co.th

### <u>การตรวจสอบสิทธิ์การลา</u>

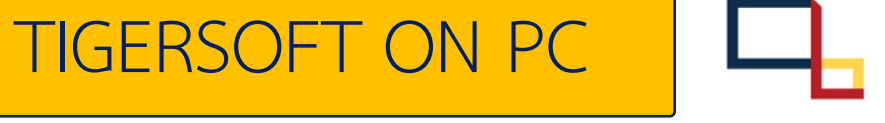

CONSTRUC

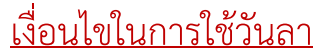

- 1. ลากิจ 6 วันต่อปี สามารถลาติดต่อกันได้ 2 วัน/ครั้ง
- 2. ลาป่วย 30 วันต่อปี
- 3. ลาพักร้อน สามารถลาติดต่อกันได้ 3 วัน/ครั้ง

อายุงานของพนักงานน้อยกว่า 10 ปี จะมีวันลาพักร้อน 6 วันต่อปี และสามารถสะสมได้ 12 วันต่อปี

อายุงานของพนักงานมากกว่า 10 ปี จะมีวันลาพักร้อน 10 วันต่อปี และสามารถสะสมได้ 12 วันต่อปี

## <u>ขั้นต่อนการตรวจสอบสิทธิ์การลา</u>

| 20 🗸 คน/หน้า                     | Export Excel                   |             |        |          |           |              |
|----------------------------------|--------------------------------|-------------|--------|----------|-----------|--------------|
| ม 1 รายการ <u>เลือกใหม่</u><br>1 | กลับ ปีอการลา                  | สิทธิ์การลา | ใช้ไป  | คงเหลือ  | ลาหักเงิน | ลาไม่หักเงิน |
| <del>ป้อพ</del> นักงาน           | 1 ลาพักร้อน                    | 12 -0:0     | 5 -6:0 | 6 -2:0   |           | 5 -6:0       |
|                                  | 2 ລາປ່າຍ                       | 30 -0:0     | 8 -4:0 | 21 -4:0  |           | 8 -4:0       |
| 1                                | 3 ลากิจ                        | 6 -0:0      | 2 -6:0 | 3 -2:0   |           | 2 -6:0       |
| <u>.</u>                         | 4 ลาคลอด (45 วันแรก)           | 45 -0:0     |        | 45 -0:0  |           |              |
|                                  | 5 ลาคลอด (45 วันหลัง)          | 45 -0:0     |        | 45 -0:0  |           |              |
|                                  | 3 ลายุปสมบท                    | 15 -0:0     |        | 15 -0:0  |           |              |
|                                  | 7 ลาเกณฑ์ทหาร                  | 15 -0:0     |        | 15 -0:0  |           |              |
|                                  | 3 ลาไม่รับค่าจ้าง              | 365 -0:0    |        | 365 -0:0 |           |              |
|                                  | 9 ลาฝึกอบรม                    | 7 -0:0      |        | 7 -0:0   |           |              |
|                                  | 10 ลาทำหมัน                    | 5 -0:0      |        | 5 -0:0   |           |              |
|                                  | 11 ลาไม่รับค่าจ้าง (ต่อเนื่อง) | 365 -0:0    |        | 365 -0:0 |           |              |
|                                  |                                |             |        |          |           |              |
|                                  |                                |             |        |          |           |              |
|                                  |                                |             |        |          |           |              |
|                                  |                                |             |        |          |           |              |
|                                  |                                |             |        |          |           |              |
|                                  | 17 -                           |             |        |          |           |              |
|                                  |                                |             |        |          |           |              |
|                                  |                                |             |        |          |           |              |
|                                  |                                |             |        |          |           |              |
|                                  | 21                             |             |        |          |           |              |
|                                  |                                |             |        | 7        |           |              |
|                                  |                                |             |        |          |           |              |

หน้าจอแสดงสิทธิ์การลา